# **MICROLOGIC** www.micrologic.it

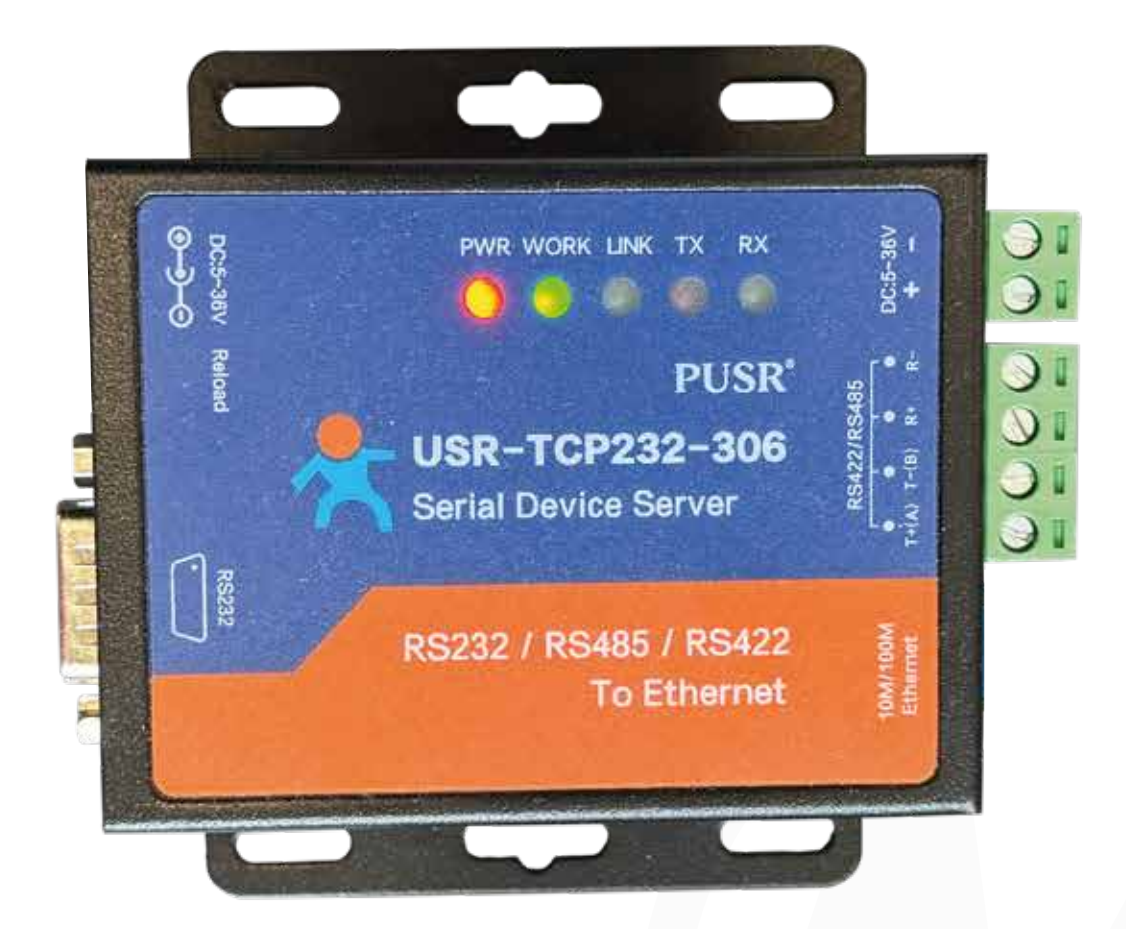

## Configurazione Modulo Radio Serial IP USR-TC232-306 Serial Converter

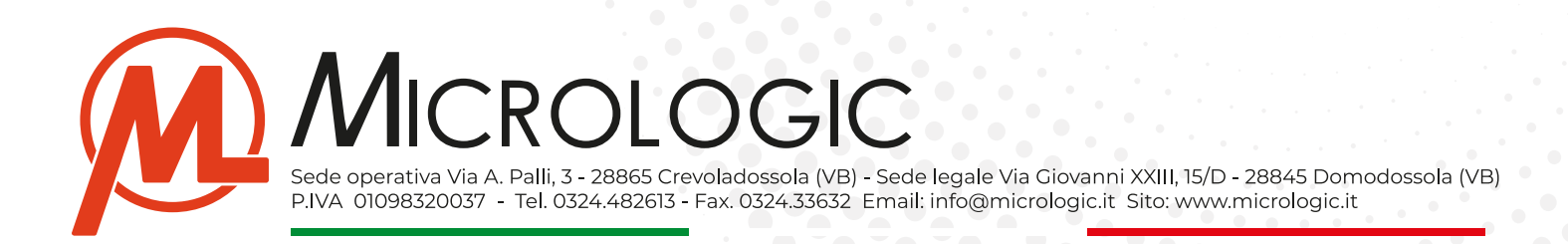

## Configurazione Modulo Radio Serial IP USR-TC232-306 Serial Converter

#### Dati Modulo:

- Modello: USR-TC232-306 Serial Converter.
- Indirizzo IP di default: 192.168.0.7
- Gateway: 192.168.0.1
- Subnet Mask: 255.255.255.0
- USER: admin
- PASS: admin

#### • Software e Link:

- Virtual Com: https://www.micrologic.it/wp-content/uploads/2024/04/Virtual-COM.exe\_.zip

Il software Virtual Com dovrà essere installato sul server principale in C.O. - Questo software server per poter creare, gestire e monitorare una porta serale (COM) sul sistema che potrà essere configurata in KeeperEVO e grazie alla quale si potrà comunicare con il concentratore in remoto.

### • Impostazioni di rete:

- Il dispositivo Serial IP necessiterà l'assegnazione di un indirizzo IP locale statico (NO DHCP).
- Sulla rete su cui verrà collegato il dispositivo serial IP ci sarà la necessità di "aprire" la porta di comunicazione utilizzata dallo stesso, impostata nell configurazione del dispositivo.
  - \* Per convenzione Micrologic utilizza la porta 6001, nel caso ci sia più di un dispositivo collegato le porta da configurare saranno sequenziali alla 6001.

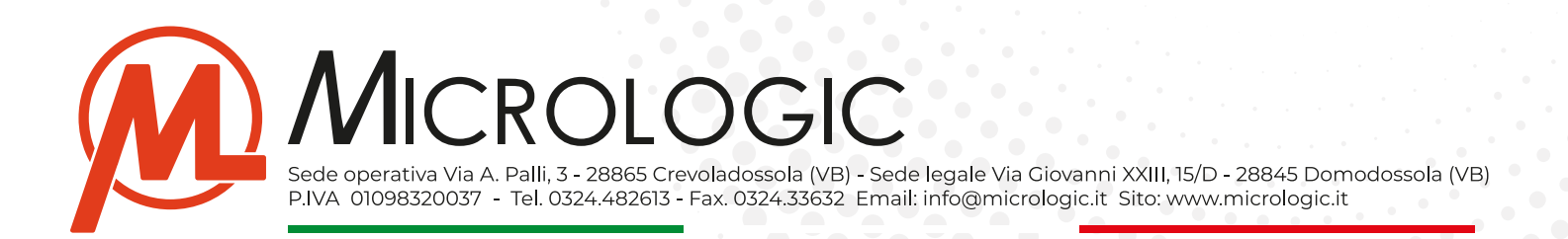

#### Materiale Occorrente:

- **Computer fisso/portatile:** Un pc fisso o portatile da cui potersi collegare sul dispositivo per impostare la configurazione necessaria.
- **Cavo ethernet:** Per collegare il dispositivo al proprio pc e procedere con la prima configurazione.
- **Parametri di rete:** I parametri della rete su cui si andrà a configurare il dispositivo e, l'indirizzo IP che si andrà ad assegnare al dispositivo.
  - Indirizzo IP Pubblico della rete
  - Gateway del router
  - DNS Utilizzati
  - Indirizzo IP Locale che si dovrà assegnare al dispositivo.

#### Operazioni preliminari:

Prima di potersi collegare al dispositivo ed iniziare la fase di configurazione bisogna procedere con:

- Configurare la fascia di indirizzi del proprio pc con la stessa fascia utilizzata dal dispositivo, in caso contrario non si riuscirà ad accedere al pannello di configurazione accessibile tramite browser.
- Collegare il dispositivo al pc tramite cavo di rete.
- Alimentare il dispositivo tramitealimentatore fornito.

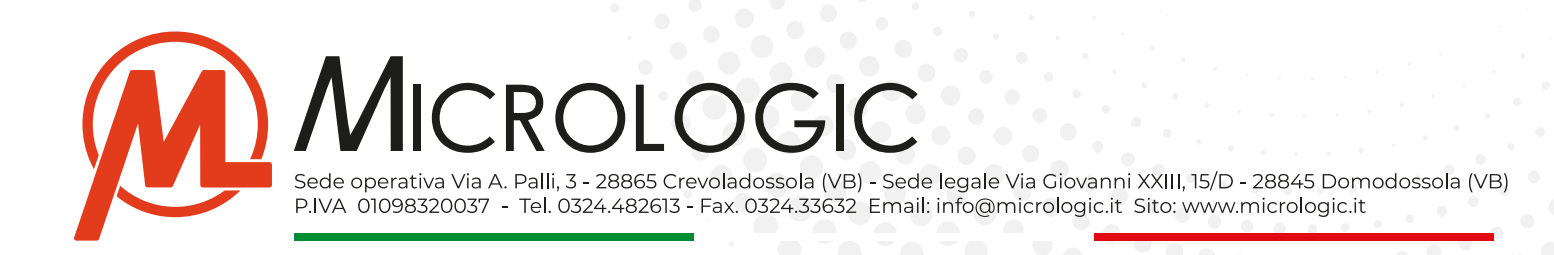

# **INDICE:**

### Operazioni preliminari:

- Configurazione fascia di indirizzi.
- Collegare e alimentare il dispositivo.

## Configurare il dispositivo:

- Accedere al pannello di configurazione.
- Configurazione.
- Serial Port.
- Local IP Config.
- Misc COnfig.

### Configurare Centrale Operativa:

- Installazione Software Virtual COM.
- Connessione.

#### Reset e Default restore:

- Procedura di reset.

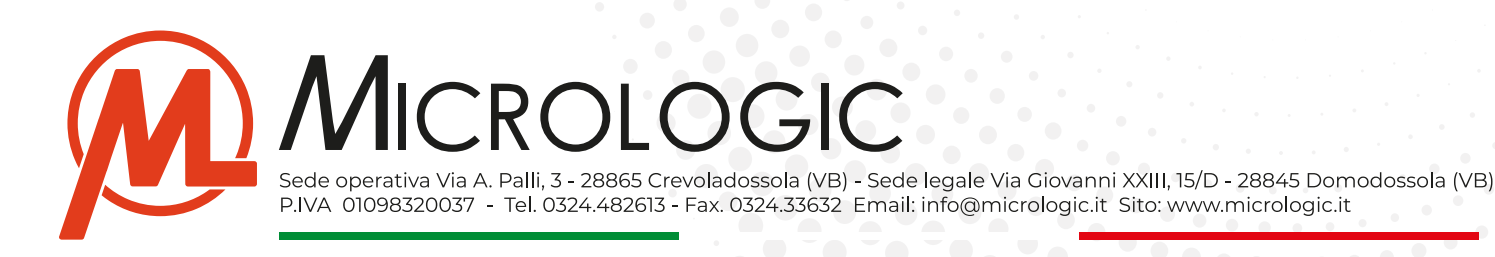

# OPERAZIONI PRELIMINARI

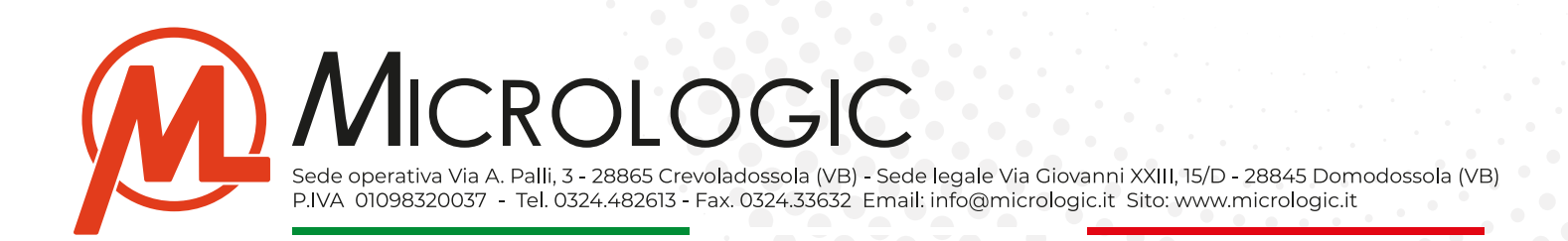

### Configurazione Fascia Indirizzi:

- Sul proprio PC/Notebook, spostarsi sull'icona RETE e premere il tasto destro del mouse.
- Nel menù a tendina che verrà visualizzato spostarsi su PROPRIETA'

| Rete | Û                            |           |   |
|------|------------------------------|-----------|---|
|      | 📄 Apri                       | INVIO     |   |
|      | 😴 Connetti unità di rete     |           |   |
|      | 🕱 Disconnetti unità di rete  |           |   |
|      | 🔗 Aggiungi ad Accesso rapido |           |   |
|      | 🔗 Aggiungi a Start           | /         |   |
|      | Proprietà                    | ALT+INVIO |   |
|      | Mostra altre opzioni         |           | Z |

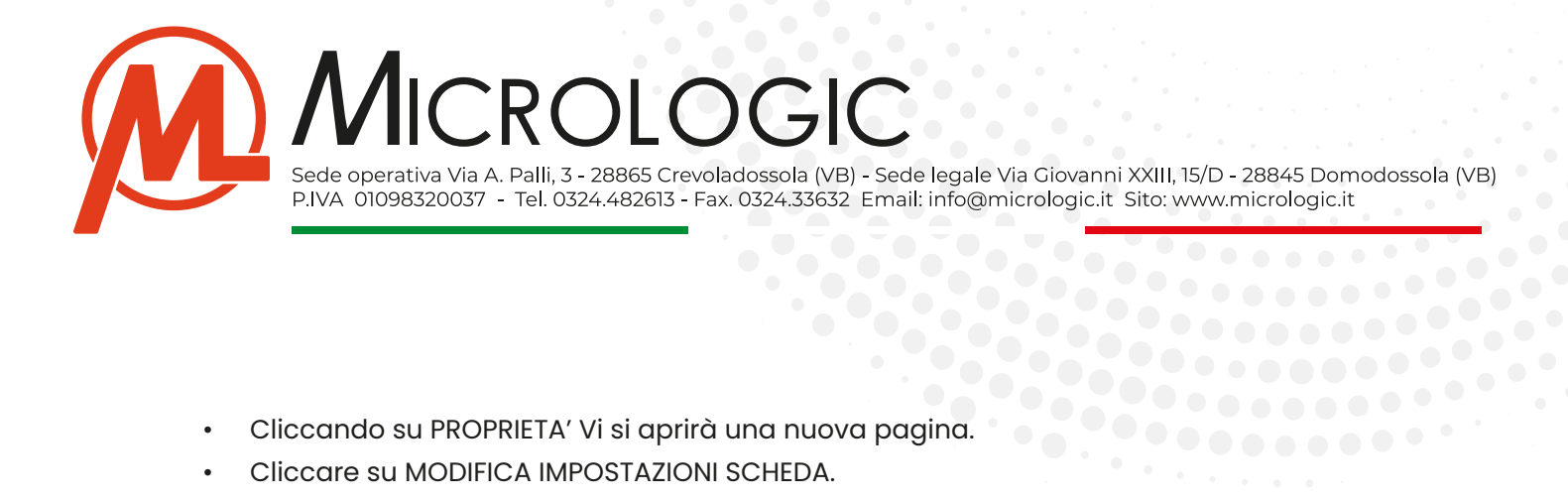

- Cliccando su PROPRIETA' Vi si aprirà una nuova pagina. ٠
- Cliccare su MODIFICA IMPOSTAZIONI SCHEDA. .

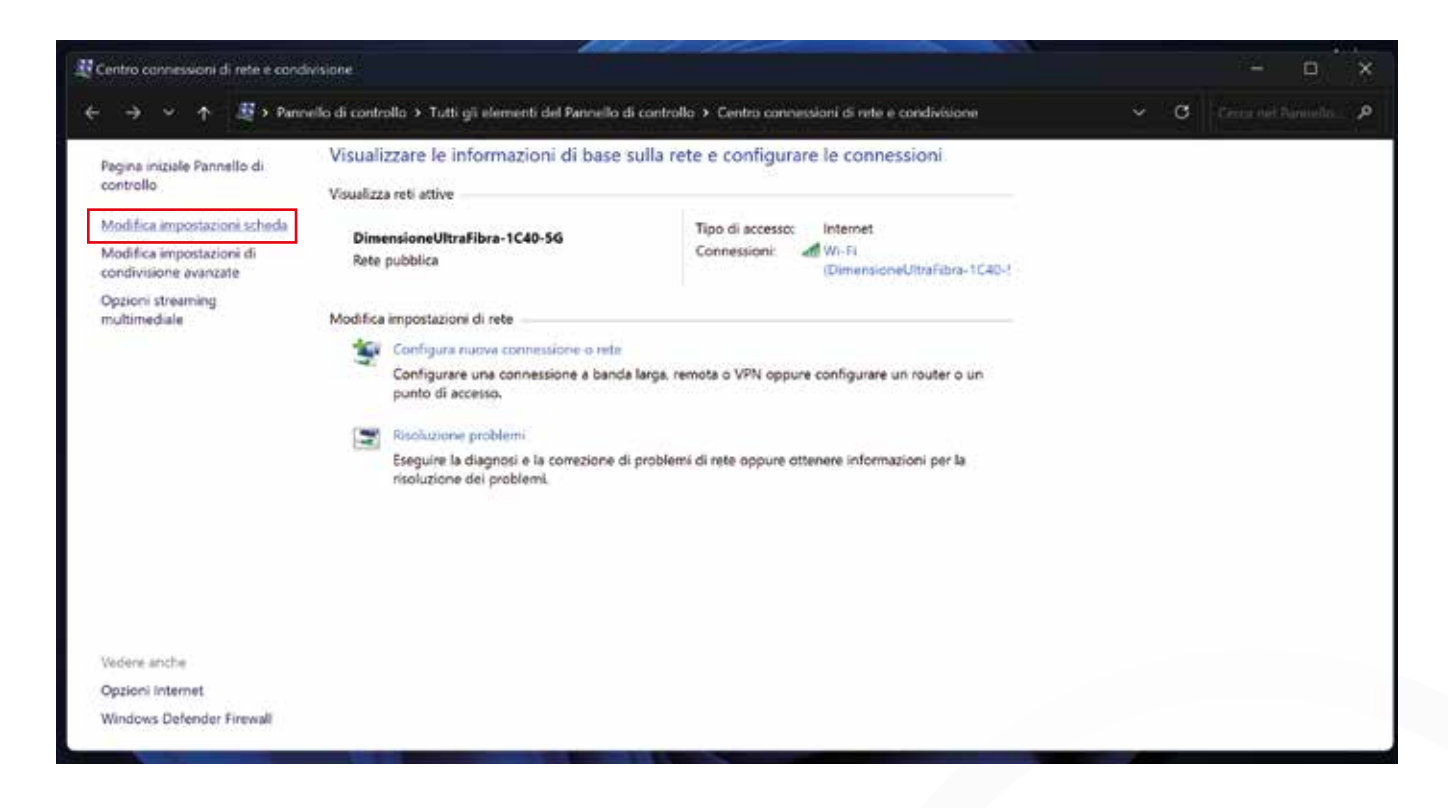

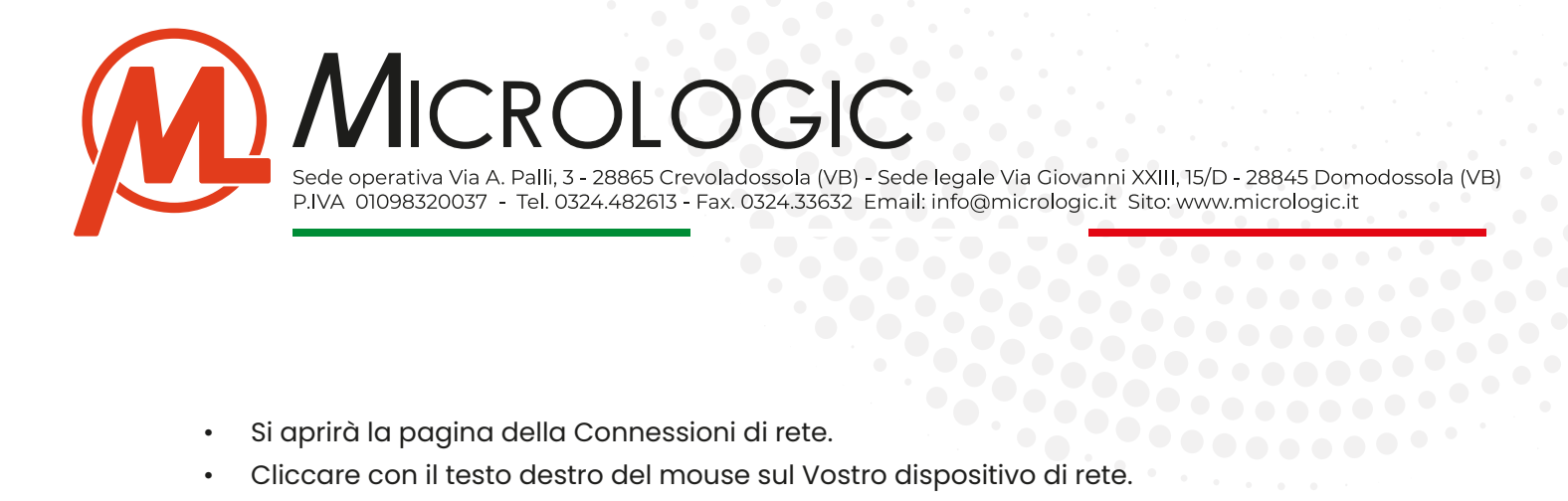

- Si aprirà la pagina della Connessioni di rete.
- ...... Cliccare con il testo destro del mouse sul Vostro dispositivo di rete.

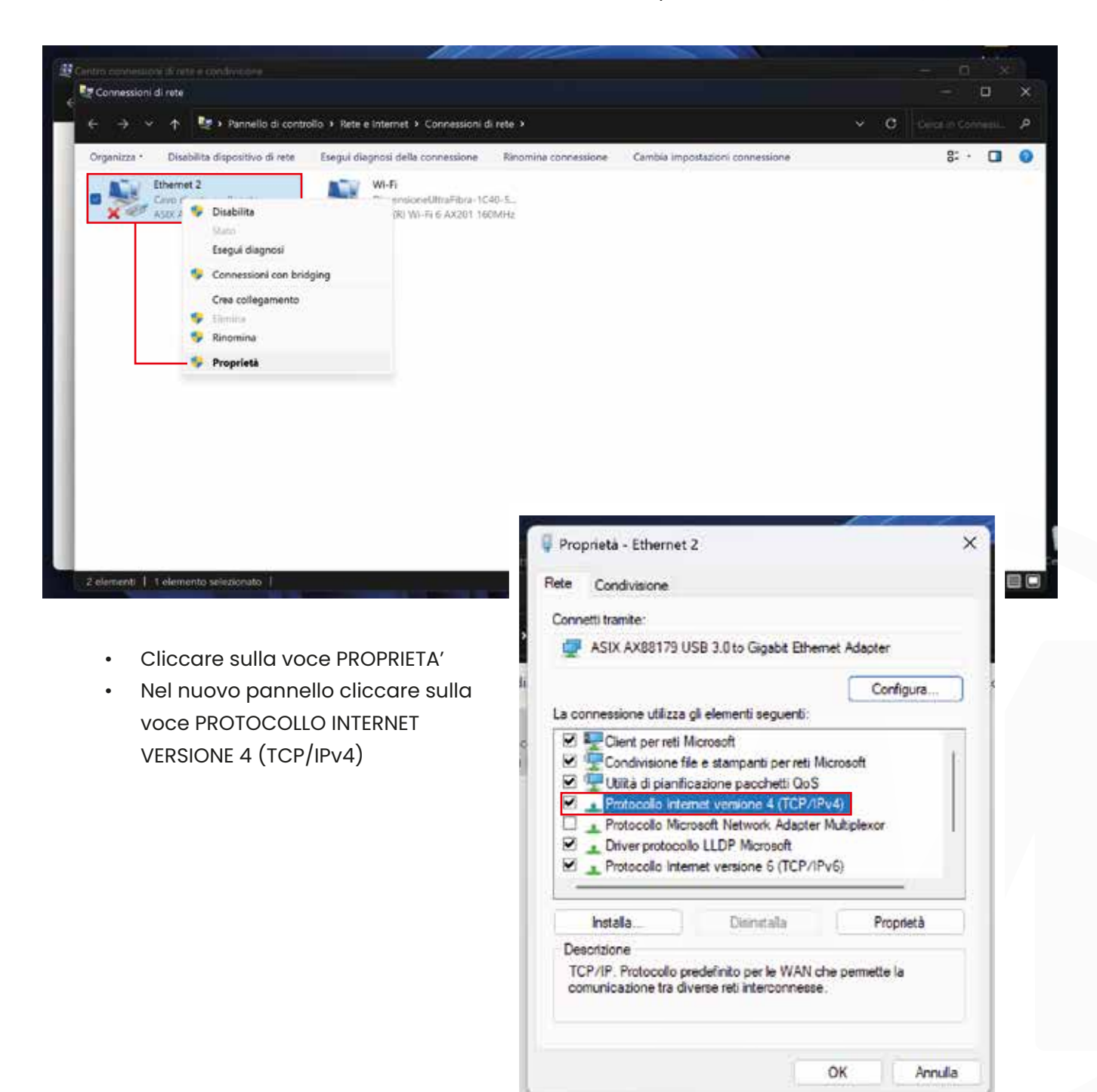

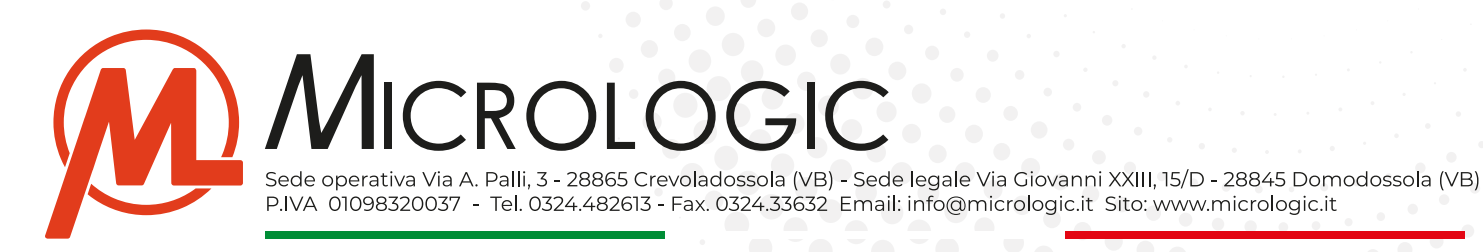

 In questa schermata si dovrà impostare la fascia di indirizzi del proprio PC/Notebook sulla stessa del dispositivo, come nell'esempio.

| Proprietà - Protocollo Internet versio                                                                                        | one 4 (TCP/IP                                       | v4)                       |                             | >                  |
|----------------------------------------------------------------------------------------------------|-----------------------------------------------------|---------------------------|-----------------------------|--------------------|
| Generale                                                                                                    |                                                     |                           |                             |                    |
| È possibile ottenere l'assegnazione al<br>rete supporta tale caratteristica. In o<br>richiedere all'amministratore di rete le | utomatica delle<br>aso contrario,<br>impostazioni I | impos<br>sarà i<br>P corr | stazion<br>necess<br>rette. | i IP se la<br>ario |
| Ottieni automaticamente un ind                                                                                                | rizzo IP                                            |                           |                             |                    |
| O Utilizza il seguente indirizzo IP:                                                                                          |                                                     |                           |                             |                    |
| Indirizzo IP:                                                                                                    | 192 . 168                                           | . 0                       | , 2                         | 1                  |
| Subnet mask:                                                                                                    | 255 . 255                                           | . 255                     | . 0                         | ]                  |
| Gateway predefinito:                                                                                                    | 192 . 168                                           | . 0                       | . 10                        | ]                  |
| Ottieni indirizzo server DNS auto                                                                                             | omaticamente                                        |                           |                             |                    |
| O Utilizza i seguenti indirizzi server                                                                                        | DNS:                                                |                           |                             |                    |
| Server DNS preferito:                                                                                                    | (                                                   | a.                        | ÷.                          |                    |
| Server DNS alternativo:                                                                                                    | <u> </u>                                            |                           |                             | ]                  |
| Convalida impostazioni all'uscita                                                                                             |                                                     | 1                         | Avar                        | nzate              |
|                                                                                                    |                                                     | ок                        | D                           | Annulla            |
|                                                                                                    |                                                     |                           | _                           | CALIFORNIA ::      |

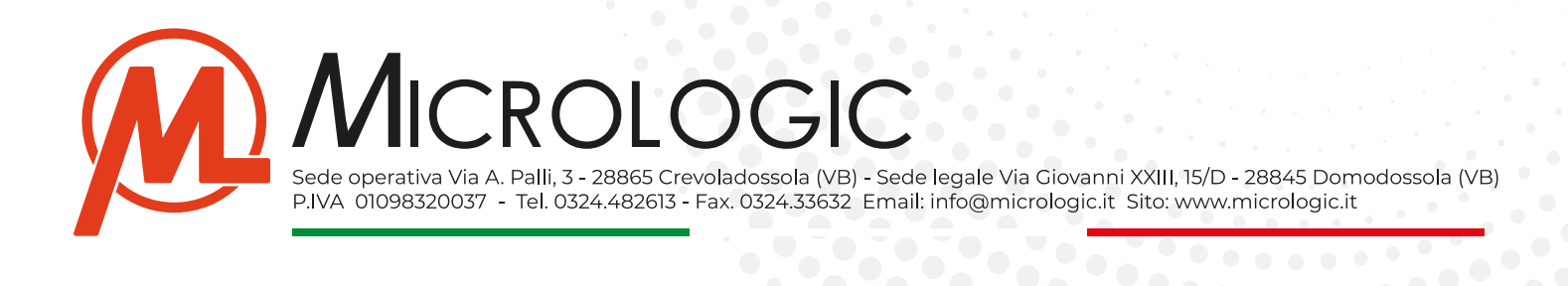

### Collegare il dispositivo:

 Una volta configurata la corretta fascia di indirizzi si può procedere con il collegare il dispositivo al proprio PC/Notebook tramite cavo di rete e, collegare il dispositivo, tramite proprio alimentatore.

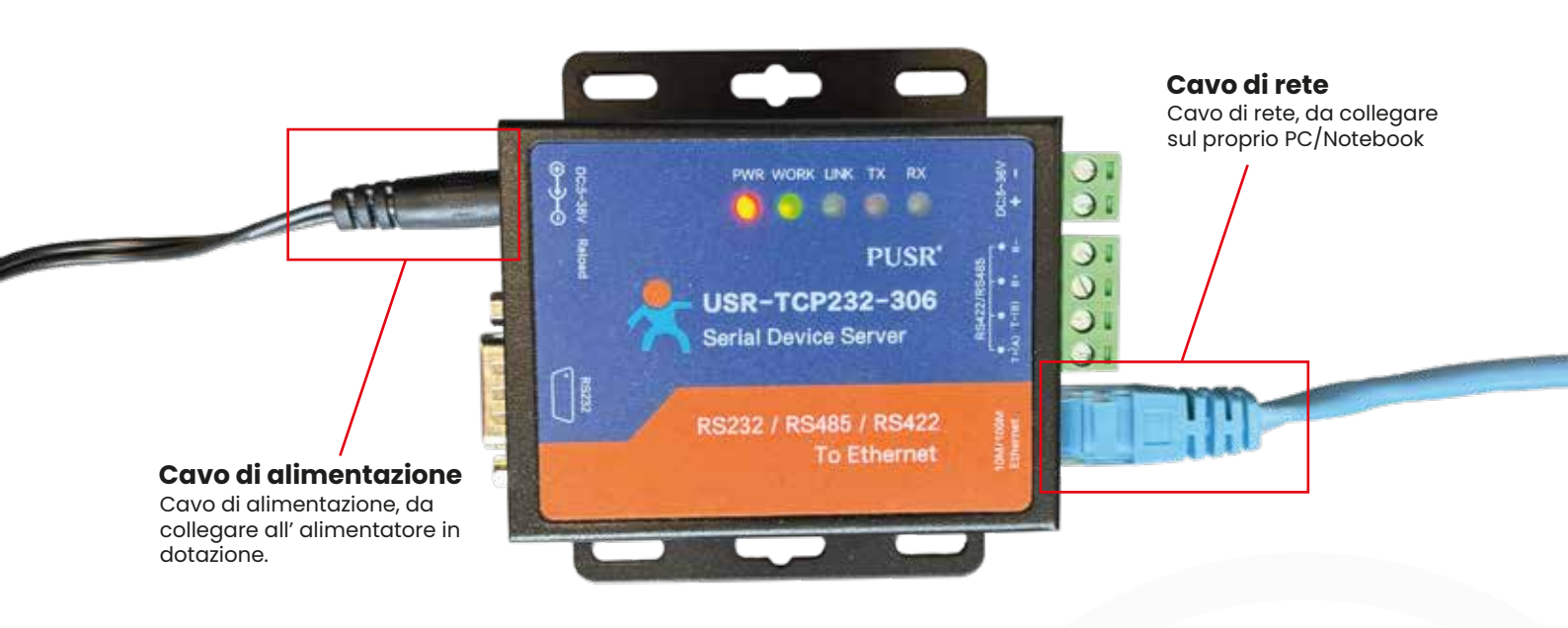

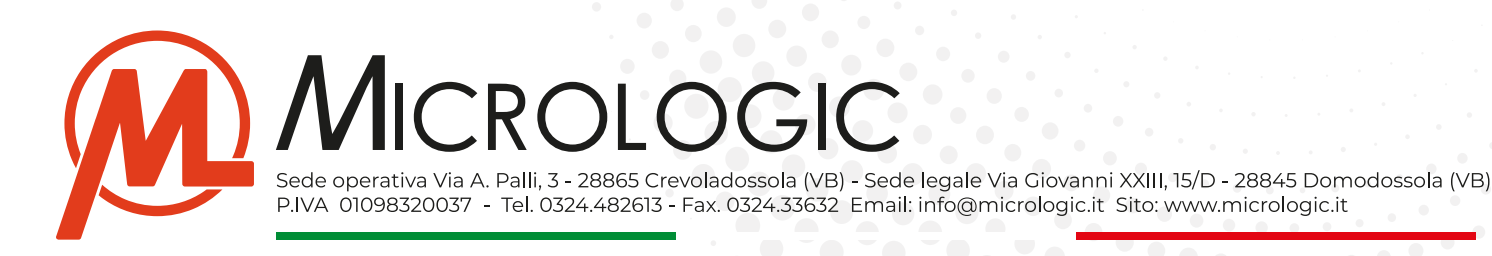

# CONFIGURARE IL DISPOSITIVO

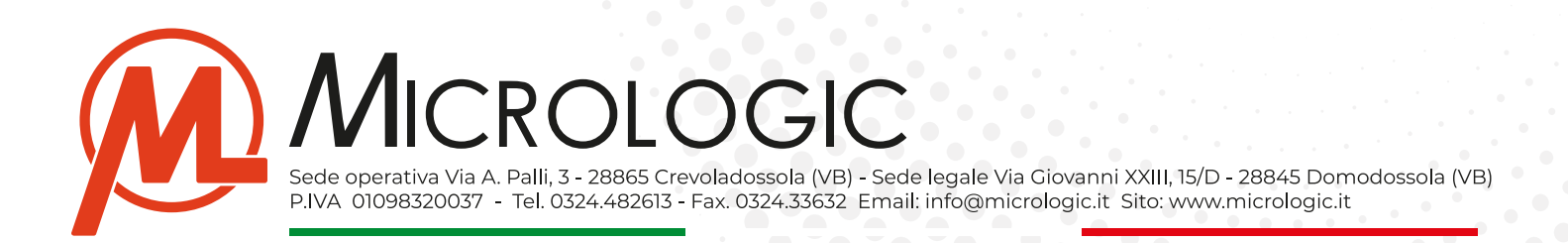

### Accedere al pannello di configurazione:

Una volta collegato il dispositivo si può procedere con la configurazione raggiungendo il pannello di configurazione tramite il proprio browser web.

- Aprire il browser web (Es. Chrome, Edge, ecc.....)
- Nella pagina degli indirizzi, riportare l'indirizzo del dispositvo (Default: http://192.168.0.7)
- Si accederà alla pagina di login, i dati di default per l'accesso sono: USER: admin PASSWORD: admin.

| <ul> <li>♥ 192.168.0.7</li> </ul> | × +                                                                                                    | - • ×                 |
|-----------------------------------|----------------------------------------------------------------------------------------------------|-----------------------|
| ← → C ⋒ © 192.168.0               | 7 <b>*</b>                                                                                                   | រ 🔊 :                 |
|                                   | Accedi http://192168.07 La connessione a questo sito non è privata Nome utente admin Password Accedi Annulla | > D Tutti i preferiti |

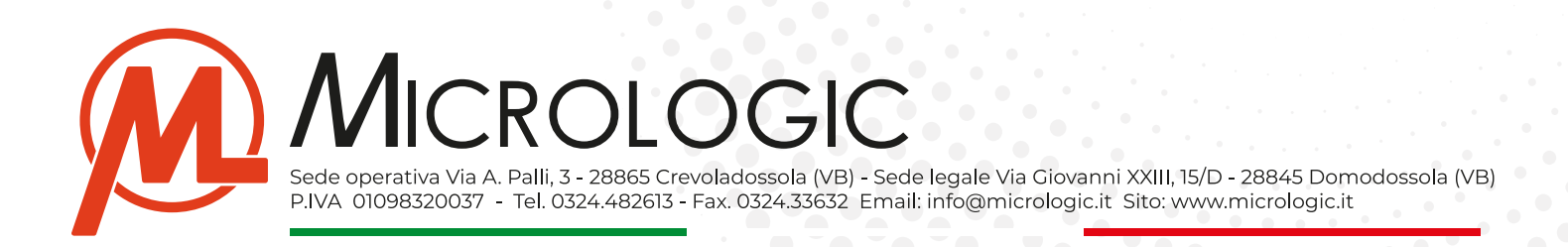

### Configurazione:

All' accesso si aprirà la schermata di riepilogo generale "Current Status" dalla quale si potrà vedere l'attuale indirizzo assegnato al dispositivo, il nome, ed il MAC Adress.

Le sezioni che andremo a configurare per l'utilizzo con i sistemi micrologic saranno:

- Serial Port
- Local IP Config
- Misc Config

| Firmware Version: V4                   | 020                           |                           | 蛇                                                                                                    |
|----------------------------------------|-------------------------------|---------------------------|----------------------------------------------------------------------------------------------------|
| ~~~~~~~~~~~~~~~~~~~~~~~~~~~~~~~~~~~~~~ | USR<br>-IOT Experts-          |                           | Be Honest, Do Best!                                                                                                    |
| Current Status                         |                               | parameter                 | Help                                                                                                    |
| Local IP Config                        | Module Name:                  | USR-TCP232-306            | Current IP                                                                                                    |
| Serial Port                            | Current IP Address:           | 192.168.0.7               | Address:                                                                                                    |
| Expand Eurotion                        | MAC Address:                  | d4-ad-20-71-15-46         | module                                                                                                    |
| Expend Function                        | Remote IP/TX/RX-1 :           | 0.0.0.0 / 0 byte / 0 byte | Remote                                                                                                    |
| Misc Config                            | -2 :                          | 0.0.0.0/ 0 byte / 0 byte  | IP/TX/RX:                                                                                                    |
| Reboot                                 | -3 :                          | 0.0.0.0/ 0 byte / 0 byte  | device connecting                                                                                                    |
|                                        | -4 :                          | 0.0.0.0/ 0 byte / 0 byte  | with module;reset<br>for disconnect                                                                                                    |
|                                        | -5 :                          | 0.0.0.0/ 0 byte / 0 byte  | TX/RX:data volume                                                                                                    |
|                                        |                               |                           | device<br>communicates with<br>module;reset for<br>disconnect<br>• TX Count/RX<br>Count:<br>a total of data<br>volume that<br>servers or devices<br>communicate with<br>module;reset for<br>power off |
| Copyright © Jinan US                   | R IOT Technology Limited. All | Rights Reserved           | website: <u>www.pusr.com</u>                                                                                                    |

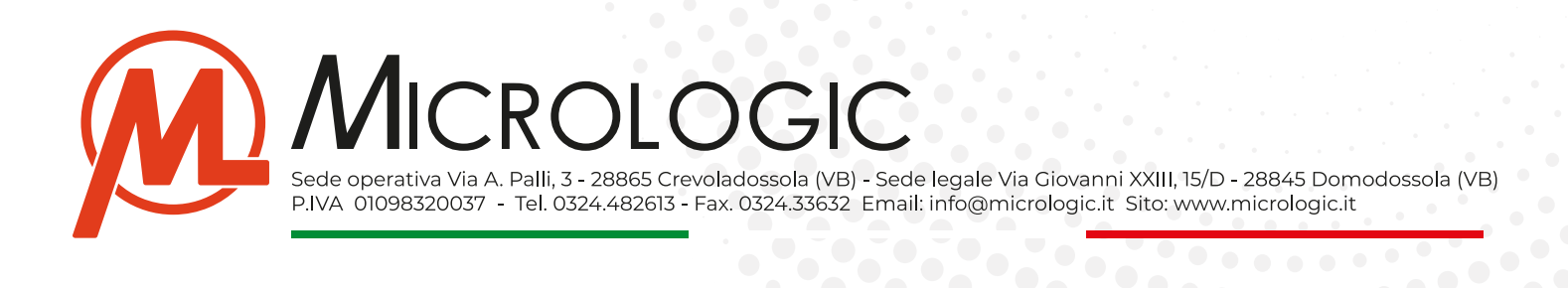

#### Serial Port:

In questa pagina andremo a configurare la porta seriale, i parametri che vengono utilizzati per i sistemi Micrologic sono:

- Baud Rate: Va impostato a 19200.
- Local Port Number: Va impostato a 6001.
- **Remote Port Number:** Va impostato a 6001, **questa porta andrà "aperta"** eseguendo una NAT sul router che gestisce la rete su cui lavorerà il dispositivo.
- Work Mode: Va impostato su TCP Server.

| Firmware Version: V4020                                                    |                                                                                                    |                                                                                                    | 主义                                                                                                    |
|----------------------------------------------------------------------------|----------------------------------------------------------------------------------------------------|----------------------------------------------------------------------------------------------------|----------------------------------------------------------------------------------------------------|
|                                                                            | R<br>Experts-                                                                                                    |                                                                                                    | Be Honest, Do Best!                                                                                                    |
| Current Status                                                             |                                                                                                    | parameter                                                                                                    | Help                                                                                                    |
| Local IP Config<br>Serial Port<br>Expand Function<br>Misc Config<br>Reboot | Baud Rate:<br>Data Size:<br>Parity:<br>Stop Bits:<br>Local Port Number:<br>Work Mode:<br>Remote Server Addr:<br>RESET:<br>LINK:<br>INDEX:<br>Similar RFC2217:<br>Tcp Quick Ack: | 19200 bps<br>8 v bit<br>None v<br>1 v bit<br>6001 (0~65535)<br>6001 (1~65535)<br>TCP Server v<br>195.32.120.192<br>[195.32.120.192]<br>0<br>0<br>0<br>0<br>0<br>0<br>0<br>0<br>0<br>0<br>0<br>0<br>0 | <ul> <li>UDP multicast:<br/>In UDP Client<br/>mode, the address<br/>range of remote<br/>server is 224.0.0.2<br/>- 239.255.255.255,<br/>which needs to be<br/>modified manually</li> <li>HTTPD URL:<br/>Module add<br/>GET/POST and<br/>HTTP/1.1 in URL<br/>automatically<br/>according to user's<br/>setting.</li> <li>HTTPD Packet<br/>Header:<br/>Module add HOST<br/>automatically<br/>according to user's<br/>setting.Add"Content<br/>Length"automaticall<br/>in POST mode.</li> </ul> |
| Copyright © Jinan USR IOT To                                               | echnology Limited. All Rights Reser                                                                                                    | ved                                                                                                    | website: <u>www.pusr.com</u>                                                                                                    |

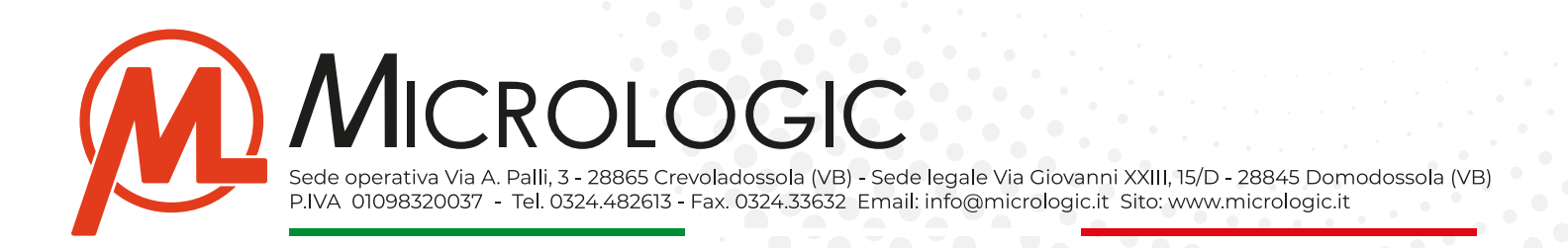

### Local IP Config:

In questa pagina andremo ad assegnare un indirizzo IP locale statico al dispositivo. L'indirizzo del dispositivo dovrà rientrare nella fascia di indirizzi della rete sulla quale verrà installato definitivamente (In questa fase è necessario conoscere questi dati)

- Static IP: Indirizzo locale statico che assegneremo al dispositivo.
- Submask: La Subnet Mask della rete su cui lavorerà il dispositivo.
- Gateway: Il gateway della rete su cui lavorerà il dispositivo.
- DNS Server: Indirizzo DNS utilizzato dalla rete su cui lavorerà il dispositivo.

**NOTA BENE:** Una volta salvata la nuova configurazione il dispositivo **non sarà più raggingibile al suo indirizzo di default.** 

Lo si potrà raggiungere al nuovo indirizzo IP assegnatogli, scollegandolo dal proprio PC/Notebook e collegandolo sulla rete su per cui è stato configurato.

| Firmware Version: V | 4020                                           | 主义                                                        |
|---------------------|------------------------------------------------|-----------------------------------------------------------|
| Ŕ                   | USR<br>-IOT Experts-                           | Be Honest, Do Best!                                       |
| Current Status      | parameter                                      | Help                                                      |
| Local IP Config     | IP type: Static IP 🗸                           | • IP type:                                                |
| Serial Port         | Static IP: 192 + 168 + 0 -                     | 7 StaticIP or DHCP                                        |
| Expand Function     | Submask: 255 - 255 - 255 -                     | 0 Nodule's static ip                                      |
| Misc Config         | Gateway: 192 - 168 - 0 -                       | Submask:     usually                                      |
| Reboot              | DNS Server:                                    | 255.255.255.0                                             |
|                     | Save Cancel                                    | Usually router's ip<br>address<br>parameter<br>tatic IP ~ |
|                     | Static IP: 19                                  | 93 . 186 . 1 . 32                                         |
|                     | Esempio di configurazione Submask: 25          | 55 , 255 , 254 , 0                                        |
|                     | Gateway: 19                                    | 93 . 186 . 1 . 10                                         |
|                     | DNS Server: 8                                  | . 8 . 8 . 8                                               |
|                     |                                                | -                                                         |
| Copyright @ Jinan U | SR IOT Technology Limited. All Rights Reserved | website: <u>www.gusr.com</u>                              |

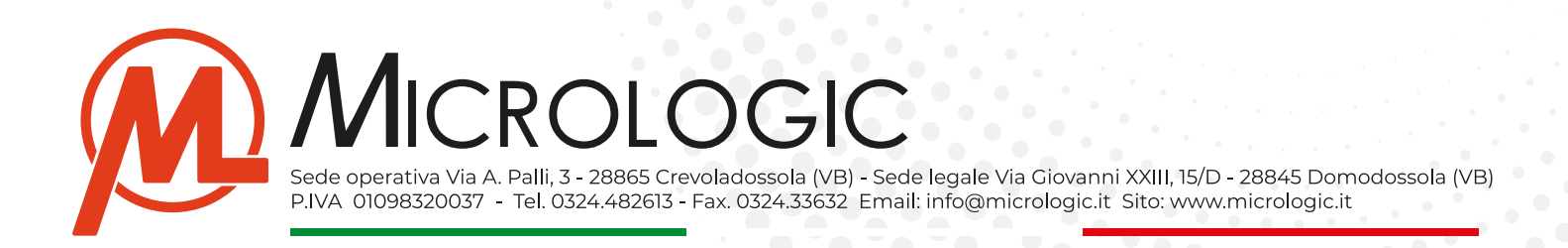

### • Misc Config:

In questa pagina possiamo andare a riassegnare USER NAME e PASSWORD di accesso al dispositivo, nel caso in cui si vogliano cambiare quelle di default **(DEFAULT = USER: admin - PASS: admin)** 

**NOTA BENE:** Una volta salvato, l'accesso al dispositivo **si potrà effettuare soltante con le nuove credenziali salvate.** 

| Firmware Version: V40                                                      | 20                                                                                                    |                                                                                       | 蛇                                                                                                    |
|----------------------------------------------------------------------------|----------------------------------------------------------------------------------------------------|---------------------------------------------------------------------------------------|----------------------------------------------------------------------------------------------------|
|                                                                            | USR<br>-10T Experts-                                                                                                    | Be Ho                                                                                 | onest, Do Best!                                                                                                    |
| Current Status                                                             | para                                                                                                    | meter                                                                                 | Help                                                                                                    |
| Local IP Conflu<br>Serial Port<br>Expand Function<br>Misc Config<br>Reboot | Module Name:<br>Webserver Port:<br>Username:<br>Password:<br>Max Clients Connect To TCP Server:<br>Reset Timeout:<br>Save | USR-TCP232-306<br>80<br>admin<br>admin<br>4 (1~16)<br>3600 (s)(0,60~65535s)<br>Cancel | Max Clients<br>Connect To TCP<br>Server:<br>when Module is<br>TCP Server, the<br>max number of TCP<br>client allowed to<br>connect     Timeout Restart<br>Time:<br>When the network<br>port without data,<br>timeout restart, If<br>set to 0s, function<br>to shut down |
| Copyright @ Jinan USR                                                      | IOT Technology Limited. All Rights Reserved                                                                               |                                                                                       | website: <u>www.pusr.com</u>                                                                                                    |

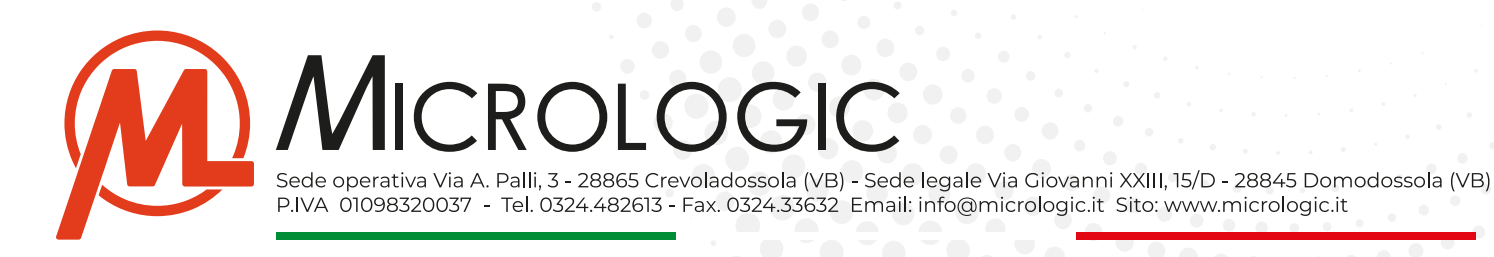

# CONFIGURARE CENTRALE OPERATIVA

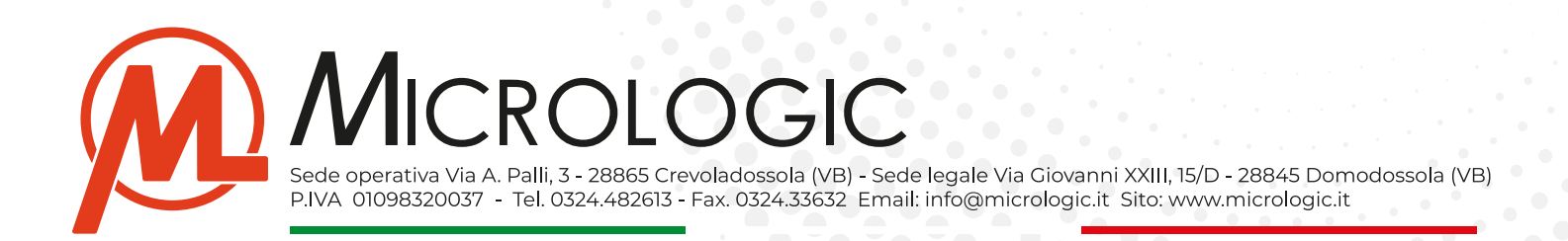

#### Installazione Software Virtual COM:

Con questo passaggio andremo ad installare il software Virtual COM sul server, in C.O.

Questo software è necessario per poter creare una porta seriale COM virtuale grazie alla quale si potranno ricevere le comunicazione dal concentratore remoto.

- Scaricare ed installare il software Virtual COM sul server principale in C.O.
   DOWNLOAD: https://www.micrologic.it/wp-content/uploads/2024/04/Virtual-COM.exe\_.zip
- Aprire il programma e cliccare sul pulsante ADD COM.

| LISRAYCOM Vittan Serial Port Server V3.7.2.529         |                                                                                                    | - D X                                     |
|--------------------------------------------------------|----------------------------------------------------------------------------------------------------|-------------------------------------------|
| Device(D) Tools(T) Options(C) Chinese Help(H)          |                                                                                                    |                                           |
| Add COM Del COM Connect Reset Court                    | Search Smart YCOM                                                                                                    |                                           |
| Remarks COM Name   Parameters   COM State   Net Protoc | Remote IP Remote Port Local Port COM Received                                                                                                    | Net Received   Net State   RegID   CloudD |
|                                                        | Add Virtual Cerist Part      Virtual COM     COM     TCP Clent      Remote IP/ada     T55 32 120 192      Remote Poit      Local Poit      X233      Remata      Or      Or      Cancel      Advanced + |                                           |

- Configurare:
  - Virtual COM: Scegliere una porta seriale COM non ancora utilizzata dal sistema.
  - Net Protocol: Impostare su TCP Client.
  - **Remote IP/Addr:** Specificare **l'indirizzo IP Pubblico** della rete su cui si è installato il dispositivo.
  - **Remote Port:** Specificare la porta di comunicazione che è stata impostata sul dispositivo in fase di configurazione. (Es. 6001).
  - Premere OK per salvare.

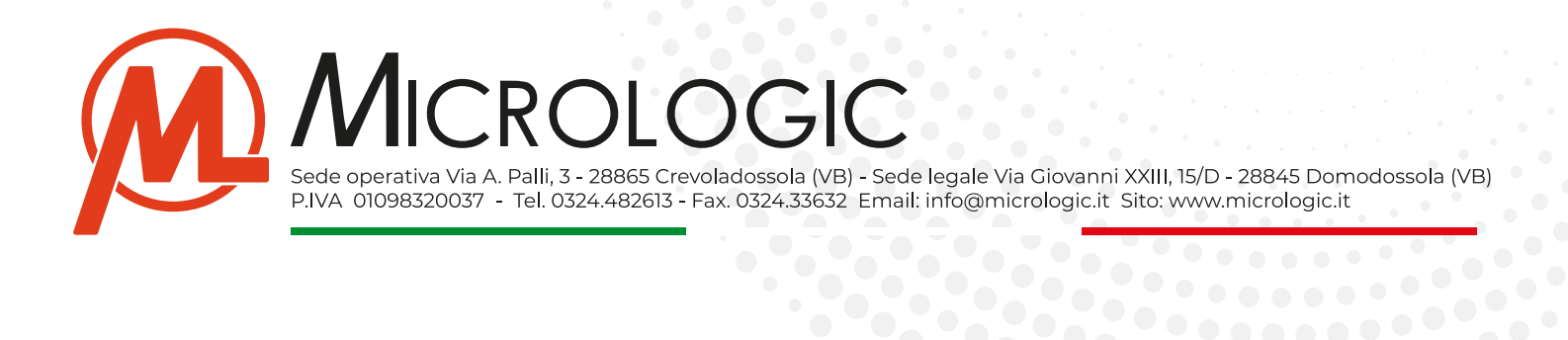

#### Connessione:

Una volta configurata la porta seriale COM Virtuale, il pannello del programma riporterà i dati di conessione, attendere qualche minuto e verificare che la seriale comunichi e sia correttamente connessa.

A questo punto si potrà iconizzare il programma, lasciandolo semprein esecuzione per eventuali future verifiche e, procedere con una normale configurazione del concentratore sul nostro software KeeperEVO.

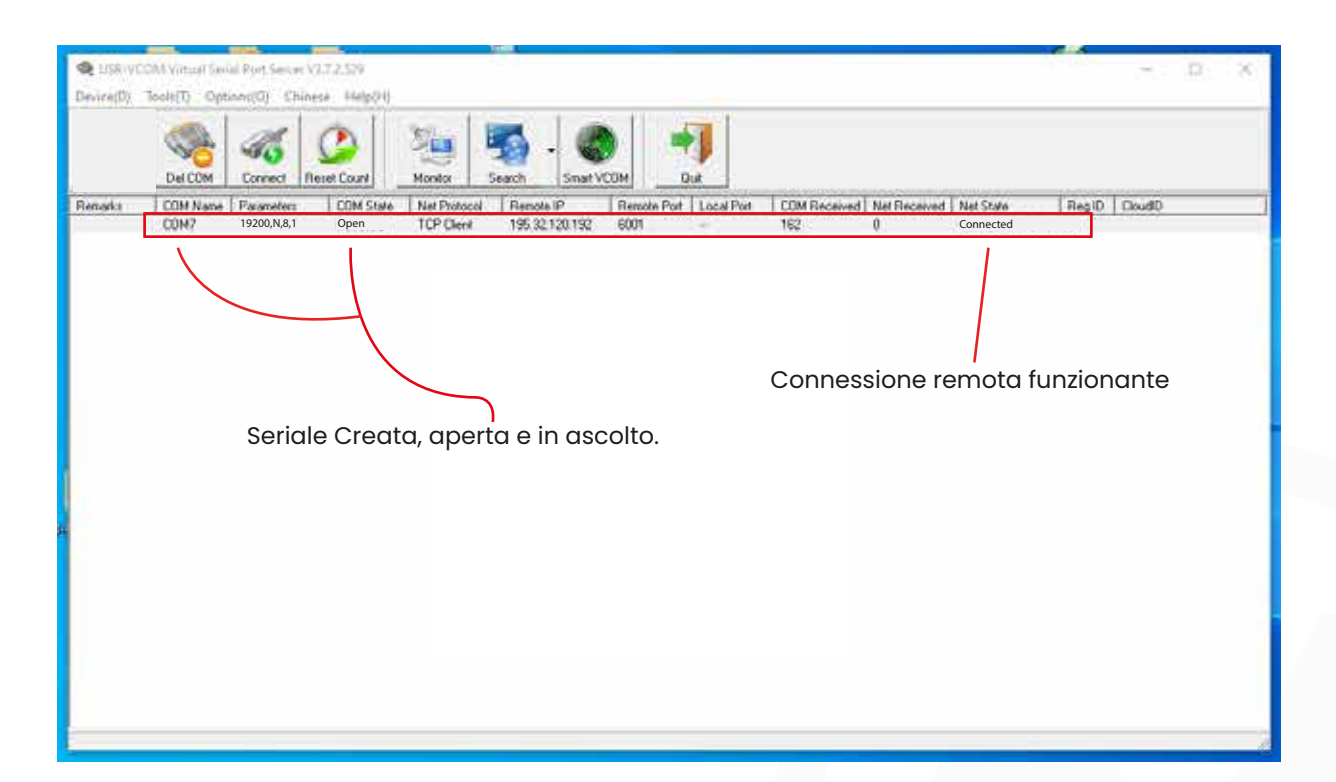

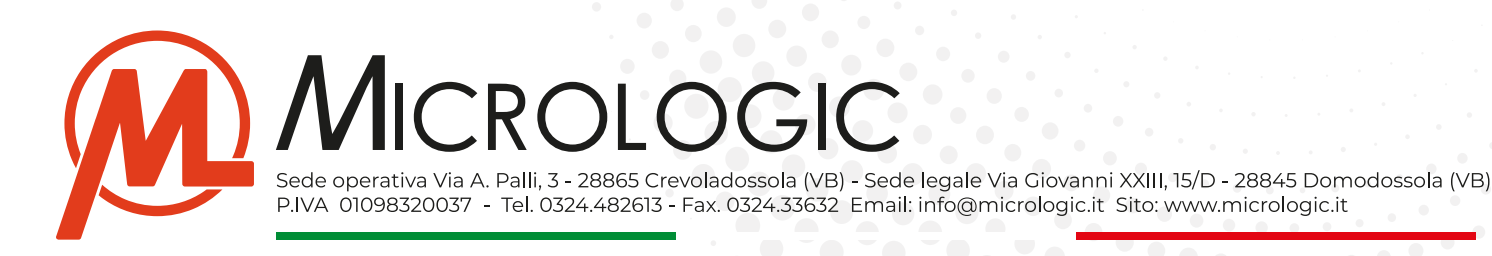

# RESET E DEFAULT RESTORE

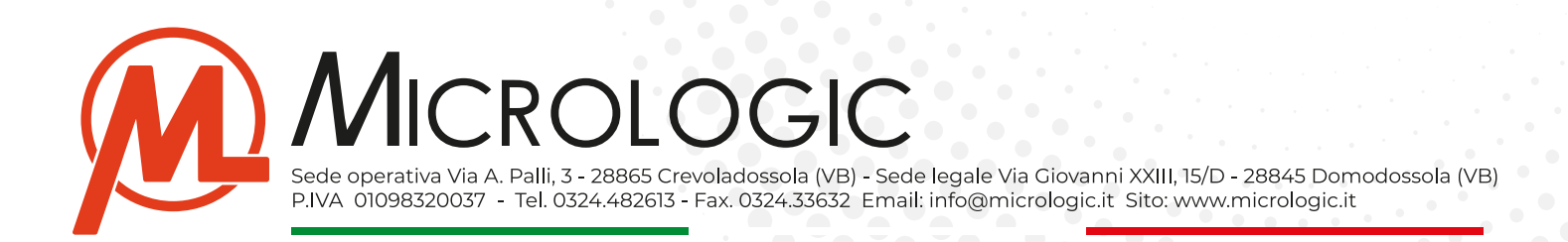

### • Procedura di reset:

Tramite questa procedura si può resettare e riportare ai parametri di default il dispositivo.

**NOTA BENE:** Con questa procedura si **cancellerà completamente la configurazione del dispositivo** riportando tutti i parametri a quelli di Default.

- Alimentare il dispositivo.
- Tenere premuto il relativo **Pulsante di reset per almeno 5 Secondi** e rilasciare.

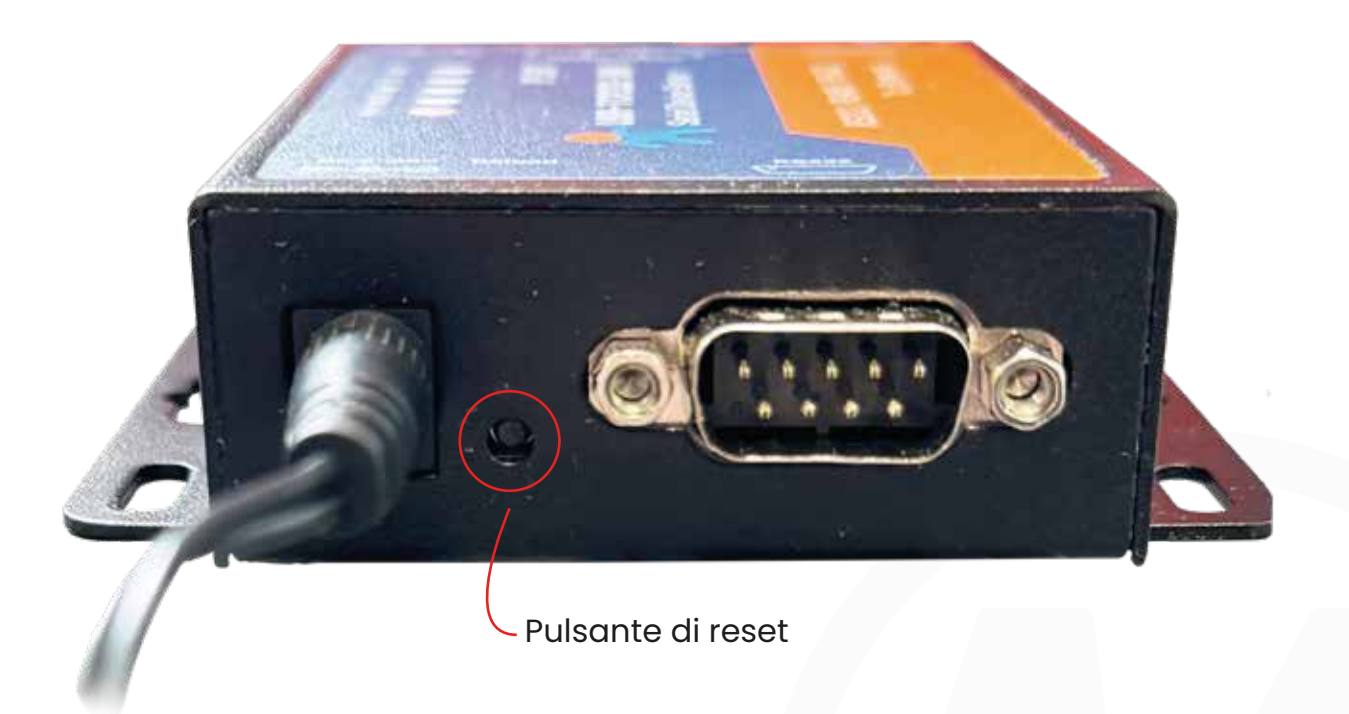

A questo punto il dispositivo ha eseguito il default restore riportando tutte le configurazioni al default.

Per potersi ricoleegare al dispositivo dovremmo utilizzare l'ndirizzo di default **192.168.0.7** e le credenziali di default **USER: admin - PASS: admin** 

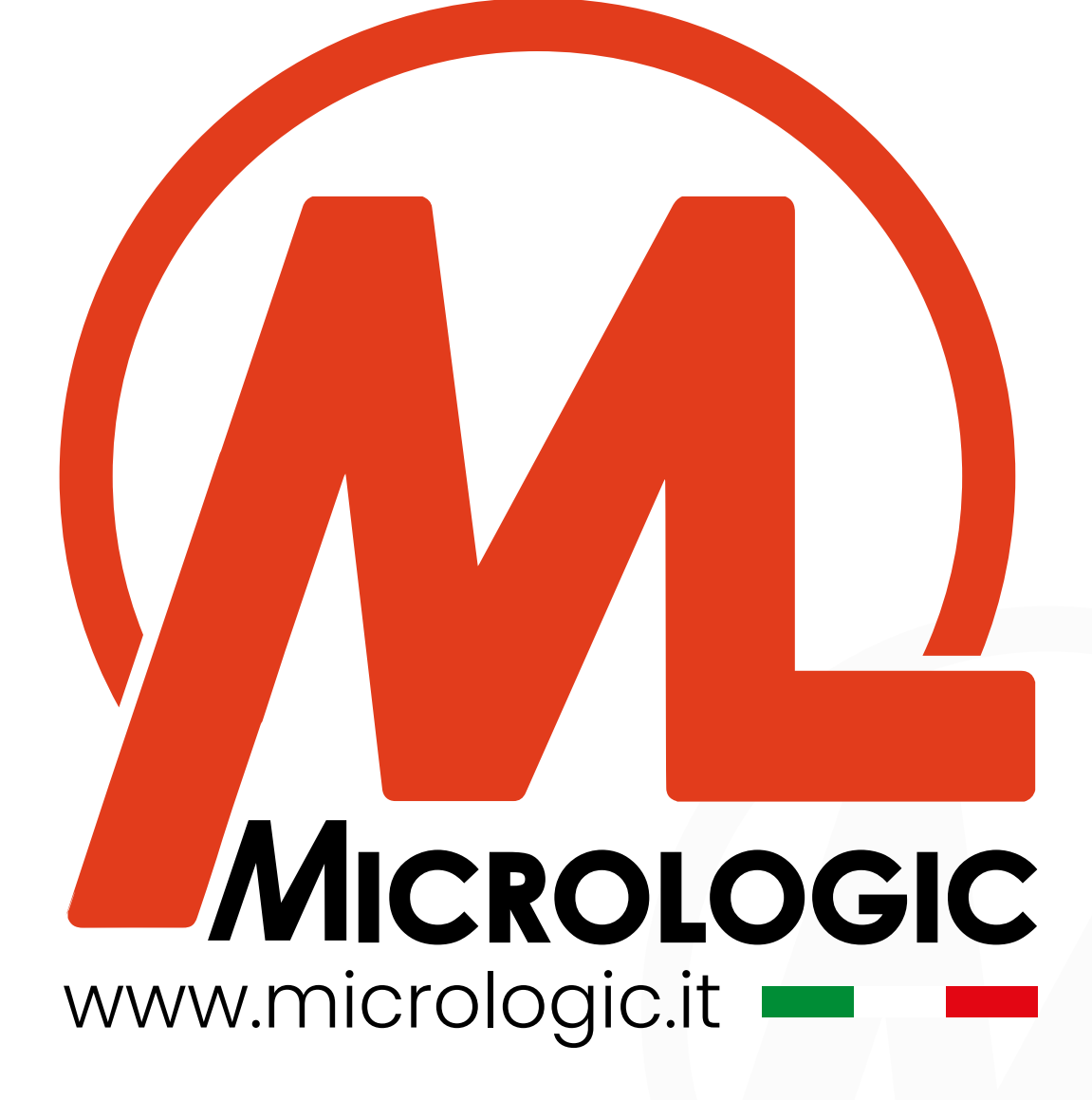

Sede operativa Via A. Palli, 3 - 28865 Crevoladossola (VB) - Sede legale Via Giovanni XXIII, 15/D - 28845 Domodossola (VB) P.IVA 01098320037 - Tel. 0324.482613 - Fax. 0324.33632 Email: info@micrologic.it Sito: www.micrologic.it